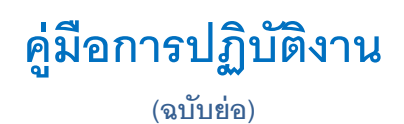

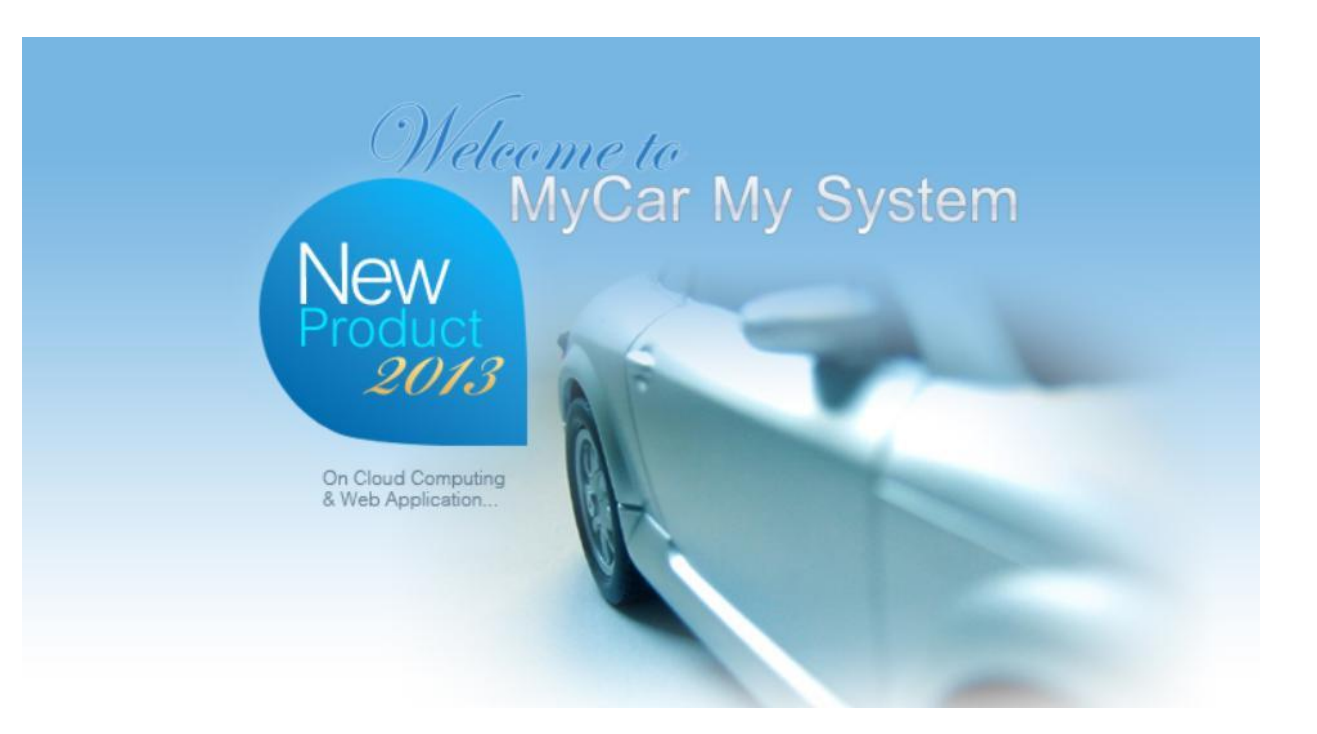

## ระบบอะไหล่ (PARTS) (เพิ่มเดิม)

|                                                 | Doc. No.       | Page |
|-------------------------------------------------|----------------|------|
| senor con col, ltb.<br>Chapter : Parts (อะไหล่) | MYCAR-20180806 | 2/10 |

คำนำ

เป็นการอธิบายถึง ขั้นตอนการทำงานในระบบ อะไหล่ (Parts) ที่เกี่ยวข้องกับการสั่งซื้ออะไหล่ ที่ไม่เพียงพอ เมื่อทำการออกใบจ่าย สินค้าให้ศูนย์บริการ เมื่อดำเนินการสั่งซื้ออะไหล่และรับสินค้าเข้าสต๊อก ระบบจะทำการจองเพื่อให้ใช้กับรถคันนั้นๆเท่านั้น

> ขอแสดงความนับถือ คณะผู้จัดทำ

|                                                | Doc. No.       | Page |  |
|------------------------------------------------|----------------|------|--|
| senor con co. Ltd.<br>Chapter : Parts (อะไหล่) | MYCAR-20180806 | 3/10 |  |
| สารบัญ                                         |                |      |  |
| Parts Module (Part Transfer to Job)            |                |      |  |
| 1. ออกใบจ่ายสินค้าให้ศูนย์บริการ               |                | 4    |  |
| 2. เปิดใบสั่งซื้ออะไหล่ แบบ VOR                |                | 8    |  |
| 3. Un Reserve VOR                              |                | 9    |  |
| 4. รายงาน Reserve VOR                          |                |      |  |

\* รูปหน้าจอแสดงระบบMYCAR ที่ประกอบในคู่มือนี้เป็นรูปตัวอย่าง

|                                                                                                    |                                                                                                    | Doc. No.                                                                                          | Page                                                |
|----------------------------------------------------------------------------------------------------|----------------------------------------------------------------------------------------------------|---------------------------------------------------------------------------------------------------|-----------------------------------------------------|
| senor com co. เก.<br>hapter : Parts (อะไหล่)                                                                                                    |                                                                                                    | MYCAR-20180806                                                                                    | 4/10                                                |
| ออกใบจ่ายสินค้ำให้ศูนย์บริการ<br>I. ไปที่ ระบบอะไหล่ → ออก<br>MYCAR                                                                                       | เป็นจ่ายสินค้าให้ศูนย์บริการ                                                                                                    | Versions: Sc XM22 124 Build 15th DB : MYCA<br>Sc Sec State Sec Sec Sec Sec Sec Sec Sec Sec Sec Se | C 50/010_11/SHE 12<br>                              |
| DMS Business Analytic:<br>Chicket Computing System<br>& Web Application                                                                                   |                                                                                                    | System Info: 2                                                                                    | ut   TH =<br>20/2/2019 15:55<br>Link to Portal Site |
| ระบบลูกค้าสัมพันธ์ (CRM) 🛅<br>ระบบสต้อกรถ 🖪 เ                                                                                                    | อกใบจ่ายสินด้าให้ศูนย์บริการ (ID:SCR070-050) >><br>ที่มช้อมูล >>                                                                                                    |                                                                                                   |                                                     |
| ระบบการขายรถ 📑<br>ระบบทะเบียน 📑<br>ระบบสล็อกป่ายแดง                                                                                                    | สาขา: 」่✓<br>เลขที่ใบแจ้งข่อม:<br>เลขตัวถังรถ:                                                                                                    | เลขที่ใบเบิก :<br>*วันที่เบิก :<br>ภาษีมูลค่าเพิ่ม (%) :                                          | 7.00                                                |
| ระบบสู้หยังสืออะไหล่ 🖸<br>ระบบสั่งชื้ออะไหล่                                                                                                    | เลขทะเบียน :<br>รหัสลูกค้า :<br>พนักงานขาย :                                                                                                    | ส่วนลด (%) :                                                                                      | 0.00                                                |
| <ul> <li>ขายสินคำหน้าร้าน</li> <li>ออกใบร่ายสินคำให้ศูนย์บริการ</li> <li>ออกใบร่ายสินคำให้ศูนย์บริการ</li> <li>อับคืนสินคำจากศูนย์บริการ</li> </ul>       | 1 DIMA :                                                                                                    | <u></u>                                                                                           | 1.1                                                 |
| 🖾 จ่ายสินค้าให้ฝ่ายขาย                                                                                                    | Authorize Discount                                                                                                    | Save Insert Sea                                                                                   | rch Back                                            |
| - Hall I-Stratyd - a ffearing - Shi                                                                                                    |                                                                                                    | 5 NA 12 NJ/WUJU 5 JUGU A JUBA (%) 4 JUBA                                                          |                                                     |
| <                                                                                                    | 0.00 กาษีบลล่าเช่น 0.00                                                                                                    | >                                                                                                 |                                                     |
| บลค่าสืบค้า :                                                                                                    | The second second | ราคาขายรวมภาษี: 0.00                                                                              |                                                     |
| บูลคำสินค้า :<br>* รหัสสินค้า :<br>รหัสหน่วยบับ :<br>หน่วยบับ :<br>จำนวนสั่ง :<br>จำนวนสั่ง :                                                             | 0.00<br>0.00                                                                                                    | ราคาขายรวมภาษี : 0.00<br>ราคาขาย/หน่วย :                                                          |                                                     |
| มูลคำสินค้า :      * รหัสสินค้า :      * รหัสสินค้า :      รหัสหน่วยนับ :      หน่วยนับ :      จำนวนสั่ง :      จำนวนจ่าย :  1.2.1. กดป่ม                 | <ul> <li>1.2.1.1</li> <li>0.00</li> <li>0.00</li> <li>0.00</li> <li>เพื่อสร้างรายการจ่ายอะไหล่</li> </ul>                                                                                                    | ราคาขายรวมภาษี : 0.00<br>ราคาขาย/หน่วย :                                                          | 1.2.1.2                                             |
| มูลคำสันค้า :<br>* รหัสสันค้า :<br>รหัสหน่วยนับ :<br>จำนวนสั่ง :<br>จำนวนจ่าย :<br>1.2.1. กดปุ่ม Insert<br>1.2.1.1. กดปุ่ม                                | <ul> <li>เพื่อสร้างรายการจ่ายอะไหล่</li> <li>เพื่อเลือกอะไหล่ที่ต้องจ่ายให้ศูนย์บริการ</li> </ul>                                                                                                    | ราคาขายรวมภาษี : 0.00<br>ราคาขาย/หน่วย :                                                          | 1.2.1.2                                             |
| มูลคำสันค้า :<br>* รหัสสันค้า :<br>รหัสหน่วยนับ :<br>หน่วยนับ :<br>จำนวนสั่ง :<br>จำนวนจ่าย :<br>1.2.1.1. กดปุ่ม<br>1.2.1.2. กดปุ่ม                       | <ul> <li>เพื่อสร้างรายการจ่ายอะไหล่</li> <li>เพื่อเลือกอะไหล่ที่ต้องจ่ายให้ศูนย์บริการ</li> <li>เพื่อเลือกอะไหล่ที่กการจ่ายอะไหล่</li> </ul>                                                                                                    | ราคาขายรวมภาษี : 0.00<br>ราคาขาย/หน่วย :                                                          | 1.2.1.2                                             |
| มุลคำสินค้า :<br>* รหัสสินค้า :<br>รหัสหน่วยนับ :<br>หน่วยนับ :<br>จำนวนจ่ำ :<br>จำนวนจ่าย :<br>1.2.1.1. กดปุ่ม<br>1.2.1.2. กดปุ่ม<br>1.2.1.3. เมื่อใส่อะ | <ul> <li>เพื่อสร้างรายการจ่ายอะไหล่</li> <li>เพื่อเลือกอะไหล่ที่ต้องจ่ายให้ศูนย์บริการ</li> <li>เพื่อเลือกอะไหล่ที่ต้องจ่ายให้ศูนย์บริการ</li> <li>เพื่อบันทึกการจ่ายอะไหล่</li> <li>ะไหล่ครบตามรายการที่ต้องใช้งานแล้ว กดปุ่</li> </ul>                                                                                                    | ราคาขายรวมภาษี : 0.00 ราคาขาย/หน่วย :                                                             | ]<br>- 1.2.1.2<br>เค้า                              |
| มูลคำสันคำ :                                                                                                    | <ul> <li>เพื่อสร้างรายการจ่ายอะไหล่</li> <li>เพื่อเลือกอะไหล่ที่ต้องจ่ายให้ศูนย์บริการ</li> <li>เพื่อเลือกอะไหล่ที่ต้องจ่ายให้ศูนย์บริการ</li> <li>เพื่อบันทึกการจ่ายอะไหล่</li> <li>ไหล่ครบตามรายการที่ต้องใช้งานแล้ว กดปุ่</li> </ul>                                                                                                    | ราคาขายรวมภาษ์ : 0.00 ราคาขาย/หน่วย :                                                             | <b>1.2.1.2</b><br>เค้า                              |

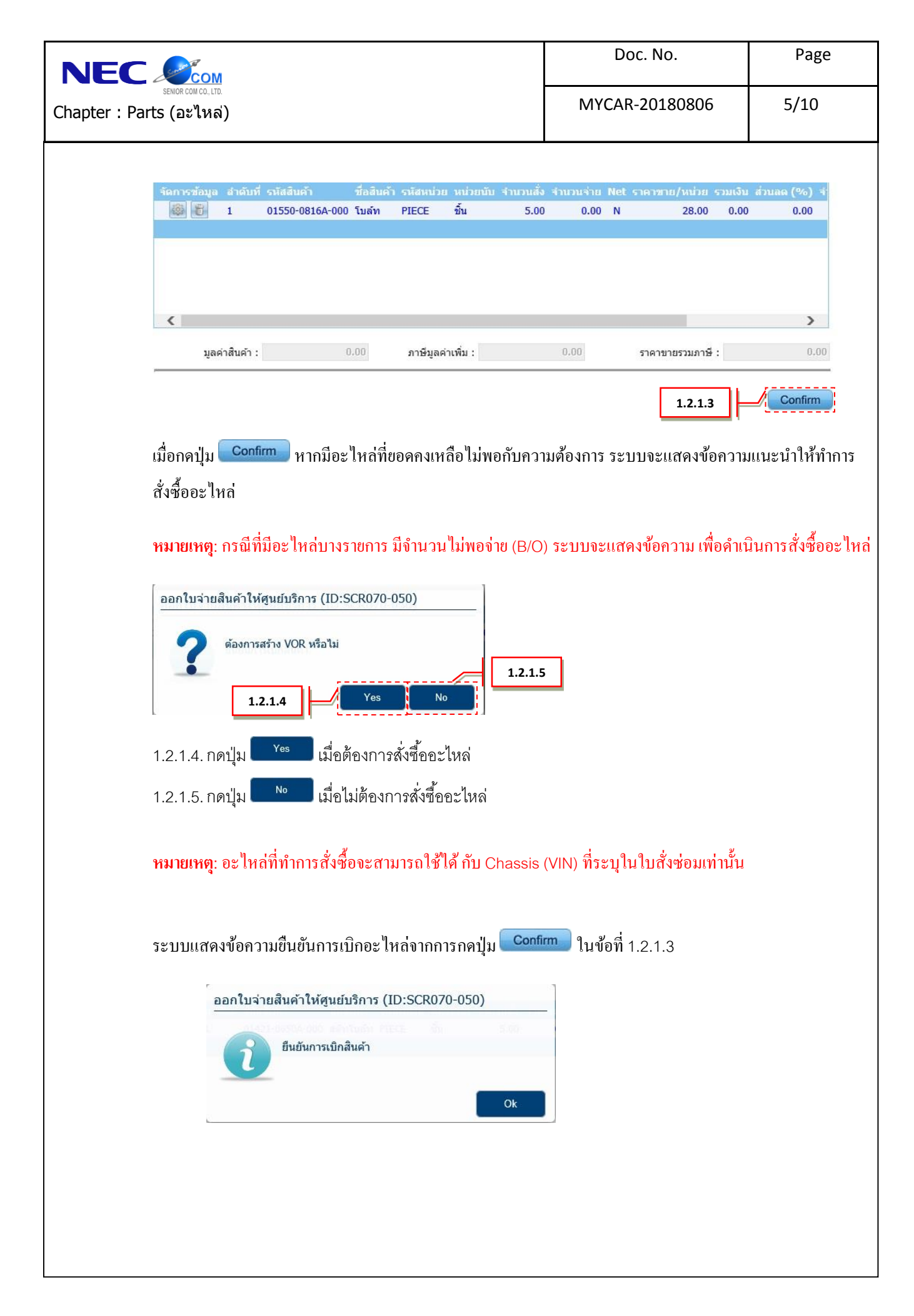

|                                                                                                    | Doc. No.                                                                                                    | Page                      |
|----------------------------------------------------------------------------------------------------|----------------------------------------------------------------------------------------------------|---------------------------|
| senior con co. lto.<br>Chapter : Parts (อะไหล่)                                                                             | MYCAR-20180806                                                                                                   | 6/10                      |
| 1.2.2. รายละเอียดการสั่งซื้อสินค้าเนื่องจากอะไหล่ไม่เพียงพอ หลังก                                                           | ดปุ่ม <b>Y</b> es ในข้อที่ 1.2.1.4                                                                               | L                         |
| สาขาที่สั่งชื่อ : IV เลข<br>* ประเภทการสั่งชื่อ : V SMT<br>* สั่งชื่อจากบริษัท : *<br>* พนักงานที่สั่งชื่อ : ภาษีมูลศ<br>ส่ | หา้ในสังชื่อ :<br>Order No :<br>วันที่สั่งชื่อ :<br>ว่าเพิ่ม (%) : 7.00<br>วนลด (%) : 30.00<br>วันคงเหลือ : 0.00 |                           |
| Purchase Order by VOR 🗘                                                                                                    |                                                                                                    | 1.2.2.3                   |
| 1.2.2.2 Purchase Order                                                                                                    | 1.2.2.1                                                                                                    | R Delete                  |
| 1.2.2.1. กดปุ่ม <b>Send SMT ORDER</b> เพื่อดำเนินการสร้างใบส <i>ั่</i> ง                                                    | ซื้ออะไหล่                                                                                                    |                           |
| 1.2.2.2. กดป่ม <b>Purchase Order</b> เพื่อแสดงใบสั่งซื้ออะไหล่                                                              |                                                                                                    |                           |
| 1.2.2.2.1. ใบสั่งซื้อจะแสดงอะไหล่ ที่ทำการสั่งซื้อแบบ VO                                                                    | R                                                                                                    |                           |
| 1.2.2.3. กดปุ่ม <b>Delete</b> เพื่อยกเลิกใบสั่งซื้ออะไหล่ ( <mark>หมายเห</mark>                                             | <b>ตุ</b> : สามารถยกเลิกก่อนดำเนินสร้างใเ                                                                        | Jสั่งซื <b>้</b> ออะไหล่) |
|                                                                                                    |                                                                                                    |                           |
| 1.3. เมื่อเรียกดูรายละเอียดใบสั่งซื้อ                                                                                       |                                                                                                    |                           |
| -<br>1.3.1. ระบบจะแสดงรายการที่มีการสั่งซื้อแบบ VOR                                                                         |                                                                                                    |                           |
| บันทึกใบสั่งซื้อ (ID: SCR060-030) >><br>ค้นหาข้อมูล >>                                                                      |                                                                                                    |                           |
| เงื่อนไขการกรองข้อมูล >>                                                                                                    |                                                                                                    |                           |
| SMT Order No :                                                                                                    |                                                                                                    |                           |
| รทัสผู้จำหน่าย : Inquiry                                                                                                    |                                                                                                    |                           |
| บยมูง เหมาย .<br>๏ แสดงข้อมูลล่าสุด 100 รายการ ◯ แสดงข้อมูล                                                                 | ทั้งหมด                                                                                                    |                           |
|                                                                                                    |                                                                                                    |                           |
|                                                                                                    | Insert                                                                                                    | Back                      |
| 1.3.1                                                                                                    | Recon                                                                                                    | d (s) : 100               |
| จัดการข้อมูล เลขที่ใบสั่งชื่อ AOS VOR SMT Order No Sale Status Part St                                                      | tatus วันที่สั่งซื้อ Order Sent Date ป                                                                           | ระเภทการเ                 |
| B01PO-1903190001 N Y 190284 N<br>B01PO-1903120002 N Y 190283 N                                                              | 19/03/2019 19/03/2019 09:27 V<br>12/03/2019 12/03/2019 15:11 V                                                   | OR Order                  |
| B01PO-1903120001 N Y 190282 N                                                                                               | 12/03/2019 12/03/2019 14:57 V                                                                                    | OR Order                  |
| B01PO-1903070001 Y N 190281 N                                                                                               | 07/03/2019 07/03/2019 22:35 N                                                                                    | ormal Orde                |
| B01PO-1902280002 N Y 190280 N                                                                                               | 28/02/2019 V                                                                                                    | OR Order                  |
| B01PO-1902280001 N Y 1902/9 N<br>B01PO-1902270001 N N 190278 N                                                              | 28/02/2019 28/02/2019 10:30 V<br>27/02/2019 N                                                                    | ormal Orde                |
| I B01P0-1902260003 N N N N                                                                                                  | 26/02/2019 N                                                                                                    | ormal Orde                |
|                                                                                                    |                                                                                                    |                           |
|                                                                                                    |                                                                                                    |                           |
|                                                                                                    |                                                                                                    |                           |
|                                                                                                    |                                                                                                    |                           |
|                                                                                                    |                                                                                                    |                           |

|                                                                                                    | Doc. No.                                                 | Page               |
|----------------------------------------------------------------------------------------------------|----------------------------------------------------------|--------------------|
| senior com co. lto.<br>Chapter : Parts (อะไหล่)                                                                                        | MYCAR-20180806                                           | 7/10               |
| <ol> <li>1.4. เมื่อทำการรับสินค้าเข้าสต๊อก ระบบจะทำการตรวจสอบว่ามีรา<br/>กดปุ่ม Confirm ระบบจะแสดงรายการอะไหล่ เพื่อทำการจะ</li> </ol> | ยการไหนบ้างที่มีการสั่งซื้อประเภท<br>องอะไหล่ที่สั่งซื้อ | า VOR หลังการ      |
| Select parts for Reserve VOR >>                                                                                                    | Record (s) : 0                                           |                    |
| Select Part code Part name Price                                                                                                    | Allocate Net Price                                       |                    |
| 1.4.1<br>1.4.2<br>ศันหาเลขที่ในสั่งชื้อ                                                                                                | Reserved                                                 |                    |
| 1.4.1.1. แสดงปุ่ม 🗹 เพื่อกดเลือกรายการที่ต้องการ<br>1.4.1.2. กดปุ่ม <sup>Reserved</sup> เพื่อยืนยันการจองอะไหล่                        |                                                          |                    |
| หมายเหตุ: อะไหล่ที่ทำการ Reserve ไว้จะถูกจองไว้ในระบบ เ                                                                                | พื่อใช้สำหรับงานศูนย์บริการตามจำ                         | านวนที่สั่งซื้อไว้ |
| เทานั้น เมื่อมีการเบกอะ ให้ล ที่ทำการ Reserve ไว้สำหรับงานอ<br>ข้อกวามตัวอย่างคังภาพ                                                   | ງນໆ ຈະ ໄມສານາรถ ໄช້ເບก ໄດ້ ແລະรະ                         | ะบบจะแสดง          |
| ออกใบขายสินค้าหน้าร้าน (ID:SCR070-020)                                                                                                 |                                                          |                    |
| ไม่สามารถเบิกได้เนื่องจาก มีการ Reserve ให้ลูกค้า<br>VOR เท่านั้น Reserve = 7.00 ชิ้น                                                  |                                                          |                    |
| Ok                                                                                                    |                                                          |                    |
|                                                                                                    |                                                          |                    |

| NE                | С                                                                                                    |                      | Doc. No.                                                                                                    | 'age                                |
|-------------------|----------------------------------------------------------------------------------------------------|----------------------|----------------------------------------------------------------------------------------------------|-------------------------------------|
| Chapter :         | <sub>senior con co., ltb.</sub><br>Parts (อะไหล่)                                                                                                    |                      | MYCAR-20180806 8/                                                                                                    | 10                                  |
| 2. เปิดใว<br>2.1. | ปสั่งชื้ออะไหล่ แบบ<br>ไปที่ ระบบสั่งซื้ออะ<br>ระบบลุกคำลัมพันธ์ (CRM)<br>ระบบสคอกรถ                                                                                                    | VOR<br>ใหล่ <b>-</b> | → บันทึกใบสั่งซื้อ บันทึกใบสั่งซื้อ นับบักใบสั่งซื้อ (ID: SCR060-030) >> นบไบช้อนุล >>                                                                                                    | .2                                  |
|                   | ระบบทารขายรถ<br>ระบบหะเบียน<br>ระบบสล็อกป้ายแดง<br>ระบบสุ่มยังริการ<br>ระบบสังชี้ออะไหล่<br>สังชื่ออะไหล่<br>ขับเท็กในสังชื่อ<br>ยกเล็กสันค้างรับ<br>อังร่า Product Type<br>อังร่า Prot/Collector or<br>branch<br>บันทึกแนะนำรายการสัง<br>Un Reserve VOR | ร<br>ร<br>2.1        | สาขาที่สั่งชื่อ : อ่อนบุย[⊻] เลขที่ในสั่งชื่อ : 801PO-1903190001<br>* ประเภทการสั่งชื่อ : VOR Order ⊻<br>*สั่งชื่อรากบริษัท : SMTPT<br>* พนักงานที่สั่งชื่อ : ADMIN<br>* พนักงานที่สั่งชื่อ : ADMIN<br>* WIN Suggestion Order No :<br>* Repair order no : 801SV-1901250004<br>* VIN : MMSLFE42500101634<br>* VIN : MMSLFE42500101634<br>* Purchase Order by VOR<br>* Manuak Order No :<br>* VIN : MMSLFE42500101634<br>* Purchase Order by VOR | Back                                |
|                   | ระบบอะไหล่<br>ระบบอะไหล่<br>ระบบการเงิน<br>ระบบเจ้าหนี้                                                                                                    | •                    | Import SMT Part Order :<br>Record (s) : 1<br>จัดการข้อมูล สำดับที่ รหัสอะใหล่ ชื่อสินด้า หน่วยชื่อ B/O Sale No. Status จำนวนสั่ง VOR ราคาซื้อ/หน่วย ยอดรา<br>เชื่อ 1 01421-0620A-000 โบล์ทสตัท ชั้น N 2.00 Y 23.00 46.1                                                                                                    | Browse<br>วม ส่วนลด (%)<br>00 30.00 |
|                   | ระบบลูกหนึ่                                                                                                    |                      |                                                                                                    |                                     |

- 2.2. ทำการใส่รายละเอียดที่ต้องการสั่งซื้อ
- 2.3. ระบุประเภทการสั่งซื้อเป็นแบบ "VOR"
- 2.4. ระบบจะบังคับให้ทำการบันทึก ใบสั่งซ่อม และหมายเลขตัวถัง
- 2.5. ทำ Process การสั่งซื้อปกติ

|                                                                                                    |                                                                                                    | Doc. No.                                                                                                 | Page                                |
|----------------------------------------------------------------------------------------------------|----------------------------------------------------------------------------------------------------|----------------------------------------------------------------------------------------------------|-------------------------------------|
| <sub>senior con co.,tro.</sub><br>Chapter : Parts (อะไหล่)                                                                                                    |                                                                                                    | MYCAR-20180806                                                                                           | 9/10                                |
| <ol> <li>Un Reserve VOR (เมื่อ<br/>ไปที่ ระบบสิ่งที่ข้ออะ่<br/>ระบบลุกคำสัมพันธ์ (CRM)<br/>ระบบสล้อกรถ<br/>ระบบกรรายรถ<br/>ระบบหระเบียน<br/>ระบบสล้อกป้ายแลง<br/>ระบบสูนย์บริการ<br/>ระบบสั่งชื่ออะไหล่<br/>อันทึกในสั่งชื่อ<br/>ยากเล็กสินสำคัางรับ<br/>สั่งส่ออะไหล่<br/>ยากเล็กสินสำคัางรับ<br/>สั่งค่า Part/Collector of<br/>branch<br/>3 บันทึกแนะนำรายการสั่งส์<br/>อับท Reserve VOR</li> <li>3.1. ใส่วายละเอียดของศ</li></ol> | ส้องการยกเลิกการจอง (Reserve) อะไร<br>ใหล่ → Un Reserve VOR<br>Un Reserve (ID: SCR060-045) >>                       | หล่)<br>แลนท์ไปเส็งชื่อ :<br>SMT Order No :<br>สังวันที่สั่งชื่อ :<br>Repair order no. :<br>VIN :<br>3.2 | equiry Back<br>3.3                  |
| <ul> <li>3.2. กดปุ่ม</li> <li>3.2.1</li> <li>รัยการข้อมูล เลชที่ในส่<br/>801P0-</li> </ul>                                                                                                    | เพื่อแสดงรายการอะไหล่ที่ต้องการยกเ<br>งนื้อ SMT Order วันท์สังนื้อ รหัสอะไห<br>1902210003 190697 21/02/2019 01421-0 | ลิกการจอง (Reserve)<br>เล่ ชื่อสินค้า VIN ผู้บก<br>1830A-000 โบล์ทสดัท 000000TA01V116749                 | Record (s) : 1<br>เเลิก วันที่ยกเลี |
| 3.2.1. กดป่ม 🥮 เพื่                                                                                                    | อเรียกดเอกสารสำหรับยกเลิก Reserve                                                                                   |                                                                                                    |                                     |
| ฯ<br>สาขาที่สั่งขึ้อ :<br>P/O no. :<br>รหัสอะใหล่ :<br>Staff code :<br><b>3.2.2</b><br><b>*</b> หมายเหตุ :                                                                                                    |                                                                                                    | Purchasing date :<br>Supplier :<br>จำนวนที่สั่งซื้อ :                                                    | Serve                               |
| 3.2.2. ใส่หมายเหตุที<br>                                                                                                    | ี้ยกเลิก                                                                                                    | <u></u>                                                                                                  |                                     |
| 3.2.3. กดปุ่ม <sup>Un Res</sup><br>3.3. กดปุ่ม <mark>Back</mark>                                                                                                    | <mark>erve</mark> เพื่อยกเลิกการ Reserve ของเอกส<br>เพื่อย้อนกลับ                                                   | ารสั่งซื้อสินค้า                                                                                         |                                     |
|                                                                                                    |                                                                                                    |                                                                                                    |                                     |
|                                                                                                    |                                                                                                    |                                                                                                    |                                     |

| EC Service                                                                                                    | M                                                                                                    |                                                                                                    |                                                                                                    |                                                                          |                                                                                                    |                                                                                                    |                                                                                         |
|----------------------------------------------------------------------------------------------------|----------------------------------------------------------------------------------------------------|----------------------------------------------------------------------------------------------------|----------------------------------------------------------------------------------------------------|--------------------------------------------------------------------------|----------------------------------------------------------------------------------------------------|----------------------------------------------------------------------------------------------------|-----------------------------------------------------------------------------------------|
| senior com co.<br>ter : Parts (อะให                                                                                                    | , LTD.<br>າລ່)                                                                                                    |                                                                                                    |                                                                                                    |                                                                          | N                                                                                                    | 1YCAR-20180806                                                                                                    | 10/10                                                                                   |
|                                                                                                    |                                                                                                    |                                                                                                    |                                                                                                    |                                                                          |                                                                                                    |                                                                                                    |                                                                                         |
| รายงาน Reserve '                                                                                                    | VOR                                                                                                    |                                                                                                    |                                                                                                    |                                                                          |                                                                                                    |                                                                                                    |                                                                                         |
| ไปซื้อชายาสัง                                                                                                    | สี้ดดงใหล่                                                                                                    |                                                                                                    |                                                                                                    | Docony                                                                   |                                                                                                    |                                                                                                    |                                                                                         |
|                                                                                                    | ามถุญจะ เพณ                                                                                                    |                                                                                                    |                                                                                                    | (eseiv                                                                   | e vor                                                                                                    |                                                                                                    |                                                                                         |
| ระบบลูกคำสัมพันธ์ (                                                                                                    | CRM)                                                                                                    | รายงาน Reserv                                                                                                    | e VOR (ID : SCR060-0                                                                                                 | 55) >>                                                                   |                                                                                                    |                                                                                                    |                                                                                         |
| ระบบสต๊อกรถ                                                                                                    |                                                                                                    | พิมพ์รายงาน >>                                                                                                    | >                                                                                                    |                                                                          |                                                                                                    |                                                                                                    |                                                                                         |
| ระบบทารขายรถ                                                                                                    | (C)                                                                                                    |                                                                                                    | สาขา :                                                                                                    | $\checkmark$                                                             |                                                                                                    |                                                                                                    |                                                                                         |
| ระบบสต์อภูปัวยแดง                                                                                                    |                                                                                                    |                                                                                                    | จากวันที่สั่งซื้อ :                                                                                                  |                                                                          | 8                                                                                                    | ถึงวันที่ :                                                                                                    | 9                                                                                       |
| ระบบศนย์บริการ                                                                                                    |                                                                                                    |                                                                                                    |                                                                                                    |                                                                          |                                                                                                    |                                                                                                    |                                                                                         |
| ระบบสั่งชื้ออะใหล่                                                                                                    | B                                                                                                    |                                                                                                    | 4.:                                                                                                    | 1   -                                                                    | Provinue                                                                                                    | Pock                                                                                                    |                                                                                         |
| 🛄 สั่งชื้ออะใหล่                                                                                                    | _                                                                                                    |                                                                                                    |                                                                                                    |                                                                          | Preview                                                                                                    | Баск                                                                                                    |                                                                                         |
| 🗖 รายงาน                                                                                                    | 4                                                                                                    |                                                                                                    |                                                                                                    |                                                                          |                                                                                                    |                                                                                                    |                                                                                         |
| รายงานการสัง<br>รายงานสินด้า                                                                                                    | งซือ<br>เค้างรับ                                                                                                    |                                                                                                    |                                                                                                    |                                                                          |                                                                                                    |                                                                                                    |                                                                                         |
| รายงานสนคา                                                                                                    | เคางรบ<br>เทื่ควรสั่งซื้อ                                                                                                    |                                                                                                    |                                                                                                    |                                                                          |                                                                                                    |                                                                                                    |                                                                                         |
| รายงานแนะน่า                                                                                                    | าการสั่งซื้อ                                                                                                    |                                                                                                    |                                                                                                    |                                                                          |                                                                                                    |                                                                                                    |                                                                                         |
| Reserve VOF                                                                                                    | R Report                                                                                                    |                                                                                                    |                                                                                                    |                                                                          |                                                                                                    |                                                                                                    |                                                                                         |
|                                                                                                    |                                                                                                    |                                                                                                    |                                                                                                    |                                                                          |                                                                                                    |                                                                                                    |                                                                                         |
| Bro                                                                                                    | viou                                                                                                    |                                                                                                    | N des                                                                                                    |                                                                          | И 9,                                                                                                    |                                                                                                    |                                                                                         |
| 4.1. กดป่ม 💶 🖻                                                                                                    | view M                                                                                                    | อดรายงานอ                                                                                                    | ะไหล่ที่ได้ทำกา                                                                                                    | <u> </u>                                                                 | (Reserve) ไว้                                                                                                    |                                                                                                    |                                                                                         |
| ····· ······                                                                                                    |                                                                                                    |                                                                                                    |                                                                                                    |                                                                          | (                                                                                                    |                                                                                                    |                                                                                         |
|                                                                                                    |                                                                                                    |                                                                                                    |                                                                                                    |                                                                          |                                                                                                    |                                                                                                    |                                                                                         |
|                                                                                                    |                                                                                                    |                                                                                                    |                                                                                                    |                                                                          |                                                                                                    |                                                                                                    |                                                                                         |
| บรินัท ชชุดิบอเตอร                                                                                                    | ร์ (ประเทศไข                                                                                                    | 1/1511 01.151(0)                                                                                                    |                                                                                                    |                                                                          |                                                                                                    |                                                                                                    |                                                                                         |
| บริษัท ชูชูกิมอเตอร<br>รวยงาม Resource VOI                                                                                                    | ร์ (ประเทศไว<br>ค                                                                                                    | ทย) จากด                                                                                                    |                                                                                                    |                                                                          |                                                                                                    |                                                                                                    |                                                                                         |
| บริษัท ชูซูกิมอเตอร<br>รายงาน Reserve VOI                                                                                                    | ร์ (ประเทศไข<br>R                                                                                                    | ทย) จากด                                                                                                    |                                                                                                    |                                                                          |                                                                                                    |                                                                                                    |                                                                                         |
| บริษัท ชูซูกิมอเตอร<br>รายงาน Reserve VOI<br>สาขา : อ่อนนุช<br>รารรับรี่รังรั้ว : ถูป(คว/วอเต)                                                                                                    | ร์ (ประเทศไท<br>R<br>€ะชันร์ - 19/02/20                                                                                                    | ทย) จากด                                                                                                    |                                                                                                    |                                                                          |                                                                                                    |                                                                                                    |                                                                                         |
| ปริษัท ชูชูกิมอเตอร<br>รายงาน Reserve VOI<br>สาขา : อ่อนนุย<br>จากวันท์สั่งซื่อ : 01/03/2019 ย่<br>Print Date : 19/03/2019 10:                                                                                                    | ร <b>์ (ประเทศไ</b> ร<br>R<br><b>ถึงวันที่ :</b> 19/03/20<br>25:23                                                                                                    | 19                                                                                                    |                                                                                                    |                                                                          |                                                                                                    |                                                                                                    | Report ID : SCR060-055                                                                  |
| บริษัท ชูชูกิมอเตอ:<br>รายงาน Reserve VOI<br>สาขา: อ่อนนุย<br>จากวันท์สั่งข้อ : 01/03/2019 i<br>Print Date : 19/03/2019 10:<br>Print By : MyCar Administrat                                                                                                    | ร <b>์ (ประเทศไ</b> ร์<br>R<br>ดึงวันที่ : 19/03/20<br>25:23<br>เอr                                                                                                    | 19                                                                                                    |                                                                                                    |                                                                          |                                                                                                    |                                                                                                    | Report ID : SCR060-055<br>Page No. 1 of 1                                               |
| ปริษัท ซูซูเกิมอเตอร<br>รายงาน Reserve VOI<br>สาขา : อ่อนนุย<br>จากวันท์สังชื่อ : 01/03/2019 i0;<br>Print Date : 19/03/2019 10;<br>Print By : MyCar Administrat<br>เฉซา์ในสังชื่อ SMT Order<br>No                                                                                                    | ร์ (ประเทศไว้<br>R<br>ถึงวันที่ : 19/03/20<br>25:23<br>tor<br>r วันที่สิ่งชื่อ สาย                                                                                                    | <b>ทย)จากด</b><br>19<br>ลับ รหัสสินดัก                                                                                                    | ชื่อสินคำ                                                                                                    | จำนวนที<br>เหลือ                                                         | หน่วย เลขตัวดัง<br>นับ                                                                                                    | สือรุ่น                                                                                                    | Report ID : SCR060-055<br>Page No. 1 of 1<br>ผู้ยกเลือ เหตุผลทัยเ                       |
| บริษัท ซูซูกิมอเตอร<br>รายงาน Reserve VOI<br>สาขา : อ่อนนุย<br>จากวันที่สั่งชื่อ : 01/03/2019 4/<br>Print Date : 19/03/2019 10:<br>Print By : MyCar Administrat<br>เฉขท์ใบสั่งชื่อ SMT Order<br>No                                                                                                    | รั้ร์ (ประเทศไร<br>R<br>ถึงรันที่ : 19/03/20<br>25:23<br>tor<br>r วันที่สังชื่อ สา<br>ออร์ (ประเทศไทย) ส                                                                                             | ทย)จากกด<br>19<br>ค้น รหัสสินด้า<br>ากัด                                                                                                    | ชื่อสินค้า                                                                                                    | ี่ จำนวนที่<br>เหลือ                                                     | หม่วย เลขตัวกัง<br>นับ                                                                                                    | ชื่อรุ่น                                                                                                    | Report ID : SCR060-055<br>Page No. 1 of 1<br>ผู้แกเล็ก เหตุผลพัยศ                       |
| บริษัท ชูชูกิมอเตอร<br>รายงาน Reserve VOI<br>สาขา : อ่อนนุย<br>จากรับที่ส่งชื่อ : 01/03/2019 4/<br>Print Date : 19/03/2019 10:<br>Print By : MyCar Administrat<br>เลขมินมังชื่อ SMT Order<br>No<br>SMTPT : บริษัท ชุชุกิมอน<br>801P0-1903190001 190284                                                                                                    | รั (ประเทศไร<br>R<br>ถึงรันที่ : 19/03/20<br>25:23<br>tor<br>r วันที่สิ่งชื่อ สำห<br>ออร์ (ประเทศไทย) จี<br>19/03/2019 ป<br>12/03/2019                                                               | <ul> <li>ทย) จำกัด</li> <li>กรัด</li> <li>กรัสปาครรรม</li> </ul>                                                                                                    | ชื่อสินด้า<br>โบล์ทสสัท<br>มีอโนบนั้สายน้ำ                                                                           | ร้านวนที่<br>เหลือ<br>2.00<br>0.00                                       | หน่วย เลขตัวดัง<br>นั้น MMSLF642500101634<br>ขั้น MMSL7272500106668                                                                                      | ชื่อรุ่น<br>CELERIO GL 1.0L CVT<br>SWIFT GI X 1.251 CVT                                                                              | Report ID : SCR060-055<br>Page No. 1 of 1<br>ผู้ยกเล็ก เหตุผลพืยศ                       |
| บริษัท ชูชูกิมอเดอ:<br>รายงาน Reserve VOI<br>สาขา: อ่อนหย่<br>จากรันท์สั่งชื่อ : 01/03/2019 40<br>Print Date : 19/03/2019 10:<br>Print By : MyCar Administrat<br>เลขที่ในสั่งชื่อ SMT Order<br>No<br>SMTPT : บริษัท ชูชูกิมอน<br>B01P0-1903190001 190284<br>B01P0-1903120001 190282                                                                                                    | รั (ประเทศไร<br>R<br>ถึงรันที่ : 19/03/20<br>25:23<br>tor<br>r วันที่สิ่งชื่อ สำเ<br>19/03/2019 1<br>12/03/2019 1<br>12/03/2019 1                                                                    | <ul> <li>ทยป)จำเกษ</li> <li>ทเลลินด้า</li> <li>กรัด</li> <li>01421-06204-000</li> <li>76411-85410-665</li> <li>09116-06001-000</li> </ul>                                                                                                    | <b>ชื่อสินด้า</b><br>โบด้ทสถัท<br>มือโทนทีเสาทน้า<br>โบล์ท.6X12                                                      | <del>สำนวนที่<br/>เหลือ</del><br>2.00<br>0.00<br>0.00                    | <del>หน่วย เลขสำคัง<br/>นั้น MMSLFE42500101634</del><br>ขึ้น MMSH2C72500106608<br>ขึ้น MMSH2C72500106608                                                 | ीवर्†ध<br>CELERIO GL 1.0L CVT<br>SWIFT GLX 1.2SL CVT<br>SWIFT GLX 1.2SL CVT                                                          | Report ID : SCR060-055<br>Page No. 1 of 1<br>ผู้แกเล็ก เหตุผลพัฒ                        |
| บริษัท ชูรูญ่กิมอเดอร<br>รายงาน Reserve VOI<br>สาขา: อ่อนหย่<br>จากรังท์สั่งชื่อ : 01/03/2019 i0:<br>Print Date : 19/03/2019 10:<br>Print By : MyCar Administrat<br>เฉขาในสั่งชื่อ SMT Order<br>No<br>SMTPT : เปริมัท ซูรูดิ มัลเอ<br>SMTPT : เปริมัท ซูรูดิ มัลเอ<br>SMTPT : เปริมิท ซูรูดิ มีลเอ<br>SMTPT : เปริมิท ซูรูดิ มีลเอ<br>SMTPT : เปริมิท                                                                                                    | รั (ประเทศไร<br>R<br>สีงรันที่ : 19/03/20<br>25:23<br>tor<br>r วันที่สิ่งชื่อ สำเ<br>19/03/2019 1<br>12/03/2019 1<br>12/03/2019 1<br>12/03/2019 1                                                    | <ul> <li>ทย) จำหัดสินด้า</li> <li>ทรัด</li> <li>01421-0620A-000</li> <li>76411-85410-665</li> <li>09116-06001-000</li> <li>01550-0616C-000</li> </ul>                                                                                                    | <b>ชื่อสินด้า</b><br>โบล์ทสสัท<br>มือโทนที่เสาหน้า<br>โบล์ท,6X12<br>โบล์ท                                            | <del>จำนวนที่<br/>เหลือ</del><br>2.00<br>0.00<br>0.00                    | <del>หน่วย<br/>นั้น เลษเร้าดัง</del><br>ขึ้น MMSLFE42500101634<br>ขึ้น MMSH2C72500106608<br>ขึ้น MMSH2C72500106608<br>ขึ้น MMSH2C7251500107601           | ीवर्ग्य<br>CELERIO GL 1.0L CVT<br>SWIFT GLX 1.25L CVT<br>SWIFT GLX 1.25L CVT<br>CIAZ RS 1.25L                                        | Report ID : SCR060-055<br>Page No. 1 of 1<br>ผู้ยกเล็ก เหตุผลทัย                        |
| บริษัท ชูรูญ่กิมอเตอร<br>รายงาน Reserve VOI<br>สาขา : อ่อนนุข<br>จากรันท์สั่งชื่อ : 01/03/2019 i0;<br>Print Date : 19/03/2019 10;<br>Print By : MyCar Administrat<br>More : 19/03/2019 i0;<br>Print By : MyCar Administrat<br>More : MyCar Administrat<br>SMTPT : เปริษัท ซูซูด์ มอน<br>SMTPT : เปริษัท ซูซูด์ มอน<br>SMTPT : เปริษัท รูซูด์ มอน<br>SMTPT : เปริษัท ซูซูด์ มอน<br>SMTPT : เปริษัท รูซูด์ มอน<br>SMTPT : เปริษัท ซูซูด์ มอน<br>SMTPT : เปริษัท รูซูด์ มอน<br>SMTPT : เปริษัท รูตุด์ มอน<br>SMTPT : เปริษัท รูซูด์ มอน<br>SMTPT : เปริษ                                                                                                    | รั (ประเทศไร<br>R<br>สีงรันที่ : 19/03/20<br>25:23<br>tor<br>r วันที่สังชื่อ สำเ<br>19/03/2019 1<br>12/03/2019 1<br>12/03/2019 1<br>12/03/2019 1<br>12/03/2019 2                                     | ALL         THEA           19         THEA           ALL         THEA           ALL         THEA                                                                                                    | <b>ชื่อสินด้า</b><br>โบด์ทสสัท<br>มือโทนทีเสาหน้า<br>โบด์ท<br>โบด์ท<br>โบด์ท<br>อาด่ว                                | รำนวนที่<br>เหลือ<br>2.00<br>0.00<br>0.00<br>0.00<br>0.00                | <del>หน่วย<br/>นั้น MMSLFE42500101634</del><br>อื่น MMSH2C72500106608<br>อื่น MMSH2C72500106608<br>อื่น MMSH2C72500107601<br>อื่น MMSCVC31500107601      | รือรุ่น<br>CELERIO GL 1.0L CVT<br>SWIFT GLX 1.25L CVT<br>SWIFT GLX 1.25L CVT<br>CIAZ RS 1.25L<br>CIAZ RS 1.25L                       | Report ID : 5CR060-055<br>Page No. 1 of 1<br>ผู้ยกเล็ก เหตุผลทัย                        |
| บริษัท ชู่ชู่กิมอเดอ:<br>รายงาน Reserve VOI<br>สาขา: อ่อนนุย<br>จากรันท์สั่งชื่อ : 01/03/2019 40:<br>Print Date : 19/03/2019 10:<br>Print By : MyCar Administrat<br>Insuficial SMT Order<br>No<br>SMTPT : เปรี่นัก ชู่ชุด มอน<br>B01P0-1903120001 190282<br>B01P0-1903120001 190282<br>B01P0-1903120001 190282<br>B01P0-1903120002 190283<br>B01P0-1903120002 190283                                                                                                    | รั (ประเทศไร<br>R<br>ถึงรันที่ : 19/03/20<br>25:23<br>tor<br>r วันที่สังข้อ สาม<br>กองรั (ประเทศไทย) 4<br>19/03/2019 1<br>12/03/2019 1<br>12/03/2019 2<br>12/03/2019 2<br>12/03/2019 2<br>5 รายคาร   | <b>ทย) จารกุญ</b><br>19<br><mark>ลับ าหัสสินด้า</mark><br>19<br>19<br>19<br>19<br>19<br>19<br>19<br>19<br>10<br>10<br>12<br>10<br>12<br>10<br>10<br>10<br>10<br>10<br>10<br>10<br>10<br>10<br>10                                                                                                    | <b>ชื่อสินด้า</b><br>โบล์ทสสัท<br>มือโทนทีเสาหน้า<br>โบล์ท,6X12<br>โบล์ท<br>โบล์ทยิตราวกระเดืองกด<br>วาล์ว           | <del>ร่านวนที่<br/>เหลือ</del><br>2.00<br>0.00<br>0.00<br>0.00<br>0.00   | <del>หน่วย<br/>นั้น MMSLFE42500101634</del><br>อื่น MMSHZC72500106608<br>อื่น MMSHZC72500106608<br>อื่น MMSCVC31500107601<br>อื่น MMSCVC31500107601      | รือรุ่น<br>CELERIO GL 1.0L CVT<br>SWIFT GLX 1.25L CVT<br>SWIFT GLX 1.25L CVT<br>CIAZ RS 1.25L<br>CIAZ RS 1.25L                       | Report ID : SCR060-055<br>Page No. 1 of 1<br>คุ่ยกเล็ก เหตุผลทัยเ                       |
| บริษัท ชูรูญู่กิมอเตอร<br>รายงาน Reserve VOI<br>สาขา : อ่อนนุข<br>จากวันท์สั่งชื่อ : 01/03/2019 40;<br>Print Date : 19/03/2019 10;<br>Print By : MyCar Administrat<br>MTD reserve and the second second s                                                                                                    | รั (ประเทศไร<br>R<br>ถึงรันที่ : 19/03/20<br>25:23<br>tor<br>r วันที่สังชื่อ สาม<br>กองร์ (ประเทศไทย) จิ<br>19/03/2019 1<br>12/03/2019 1<br>12/03/2019 1<br>12/03/2019 2<br>12/03/2019 2<br>5 รามคาร | 19<br><b>ău niăâuăn</b><br>19<br><b>nă</b><br>101421-0620A-000<br>101421-0620A-000<br>101421-0600<br>101421-0600<br>101421-0600<br>101421-0600<br>101421-0600<br>101400<br>1 | <b>ชื่อสินค้า</b><br>โบล์ทสสัท<br>มือโทนทีเสาหน้า<br>โบล์ท,6X12<br>โบล์ท<br>โบล์ทยิตราวกระเดืองกด<br>วาล์ว           | <del>ร่านวนที่<br/>เหลือ</del><br>2.00<br>0.00<br>0.00<br>0.00<br>0.00   | <del>หน่วย<br/>นั้น MMSLFE42500101634</del><br>ขึ้น MMSH2C72500106608<br>ขึ้น MMSH2C72500106608<br>ขึ้น MMSCVC31500107601<br>ขึ้น MMSCVC31500107601      | รือรุ่น<br>CELERIO GL 1.0L CVT<br>SWIFT GLX 1.25L CVT<br>SWIFT GLX 1.25L CVT<br>CIAZ RS 1.25L<br>CIAZ RS 1.25L                       | Report ID : SCR060-055<br>Page No. 1 of 1<br>ผู้ยกเล็ก เหตุผลทียง                       |
| บริษัท ชูรูรูกิมอเตอร<br>รายงาน Reserve VOI<br>สาขา : อ่อนนุข<br>จากรันท์สั่งชื่อ : 01/03/2019 40<br>Print Date : 19/03/2019 10;<br>Print By : MyCar Administrat<br>MTD reserve and the second second sec                                                                                                    | รั (ประเทศไร<br>R<br>ถึงรันที่ : 19/03/20<br>25:23<br>tor<br>r วันที่สังชื่อ สาม<br>การ<br>19/03/2019 1<br>12/03/2019 1<br>12/03/2019 1<br>12/03/2019 2<br>12/03/2019 2<br>12/03/2019 2<br>5 รามคาร  | <b>ทย) จากกลุ่มคัว</b><br>19<br><mark>สัน ทลัสนิตจัว</mark><br>19<br>19<br>19<br>19<br>19<br>19<br>19<br>19<br>19<br>10<br>10<br>1421-0620A-000<br>10<br>1421-0620A-000<br>10<br>1421-0620A-000<br>10<br>1421-0620A-000<br>10<br>1421-0620A-000<br>10<br>1421-0620A-000<br>10<br>1421-0620A-000<br>1550-0616C-000<br>12<br>12<br>12<br>12<br>12<br>12<br>12<br>12<br>12<br>12                                                                                                    | <b>ชื่อสินค้า</b><br>โบล์ทสสัท<br>มือโทนทีเสาหน้า<br>โบล์ท,6X12<br>โบล์ท<br>โบล์ทยิตราวกระเดืองกต<br>วาล์ว           | <del>จำนวนที่<br/>เหลือ</del><br>2.00<br>0.00<br>0.00<br>0.00<br>0.00    | <del>หน่วย<br/>นั้น</del> MMSLFE42500101634<br>ขึ้น MMSL2725500106608<br>ขึ้น MMSH2C72500106608<br>ขึ้น MMSCVC31500107601<br>ขึ้น MMSCVC31500107601      | รือรุ่น<br>CELERIO GL 1.0L CVT<br>SWIFT GLX 1.25L CVT<br>SWIFT GLX 1.25L CVT<br>CIAZ RS 1.25L<br>CIAZ RS 1.25L                       | Report ID : SCR060-055<br>Page No. 1 of 1<br>ผู้ยกเล็ก เหตุผลทัย                        |
| บริษัท ชูรูญู่กิมอเตอร<br>รายงาน Reserve VOI<br>สาขา: อ่อนนุย<br>จากรันท์สั่งชื่อ : 01/03/2019 40<br>Print Date : 19/03/2019 10:<br>Print By : MyCar Administrat<br>MyCar Administrat<br>MyCar Adm | รั (ประเทศไร<br>R<br>ถึงรันที่ : 19/03/20<br>25:23<br>tor<br>r วันที่สังข้อ สาม<br>กอร์ (ประเทศโทย) 4<br>19/03/2019 1<br>12/03/2019 1<br>12/03/2019 2<br>12/03/2019 2<br>12/03/2019 2<br>5 รายยการ   | หนัย)         จะเกิด           กัด         -           -         01421-0620A-000           -         76411-85410-665           :         09116-06001-000           :         05150-0616C-000           :         07130-0616A-000                                                                                                    | <b>ชื่อสินค้า</b><br>รับอัทสศัท<br>มิอริทนทีเสาหน้า<br>รับอัท,6XL2<br>รับอัท<br>รับอัทยิตราวกระเดืองกด<br>วาสัว      | <mark>รำนวนที่<br/>เหลือ</mark><br>2.00<br>0.00<br>0.00<br>0.00<br>0.00  | <del>หน่วย<br/>นั้น</del> MMSLFE42500101634<br>ขึ้น MMSL7275500106608<br>ขึ้น MMSH2C72500106608<br>ขึ้น MMSCVC31500107601<br>ขึ้น MMSCVC31500107601      | รือรุ่น<br>CELERIO GL 1.0L CVT<br>SWIFT GLX 1.25L CVT<br>SWIFT GLX 1.25L CVT<br>CIAZ RS 1.25L<br>CIAZ RS 1.25L<br>CIAZ RS 1.25L      | Report ID : SCR060-055<br>Page No. 1 of 1<br>ผู้ขกเล็ก เหตุผลทัยห                       |
| บริษัท ชูรูรูกิมอเตอร<br>รายงาน Reserve VOI<br>สาขา: อ่อนนุย<br>จากรันท์สั่งชื่อ : 01/03/2019 4<br>Print Date : 19/03/2019 10:<br>Print By : MyCar Administrat<br>More SMTPT : บริษัท ชุชุค์ มอน<br>SMTPT : บริษัท ชุชุค์ มอน<br>B01P0-1903190001 190282<br>B01P0-1903120001 190282<br>B01P0-1903120001 190282<br>B01P0-1903120002 190283<br>B01P0-1903120002 190283                                                                                                    | รั (ประเทศไร<br>R<br>ถึงรันที่ : 19/03/20<br>25:23<br>tor<br>r วันที่สิ่งชื่อ สำเภ<br>ารุ่มให้สิ่งชื่อ สำเภ<br>19/03/2019 1<br>12/03/2019 1<br>12/03/2019 2<br>12/03/2019 2<br>5 รายคาร              | NEI)         Niskuén           19         niskuén           nís         01421-0620A-000           1         76411-85410-665           1         0516-06001-000           1         0550-0616C-000           2         07130-0616A-000                                                                                                    | <b>ชื่อสินต่า</b><br>รับตั๋ทสศัท<br>มิอริทนที่เสาหน้า<br>รับตั๋ท,6X12<br>รับตั๋ท<br>รับตั๋ทอิตราวกระเดืองกด<br>วาสัว | <mark>ร่านวนที่<br/>เหลือ</mark><br>2.00<br>0.00<br>0.00<br>0.00<br>0.00 | <del>หน่วย<br/>นั้น</del> MMSLFE42500101634<br>ขึ้น MMSLF272500106608<br>ขึ้น MMSH2C72500106608<br>ขึ้น MMSCVC31500107601<br>ขึ้น MMSCVC31500107601      | ริษรุ่น<br>CELERIO GL 1.0L CVT<br>SWIFT GLX 1.25L CVT<br>SWIFT GLX 1.25L CVT<br>CIAZ RS 1.25L<br>CIAZ RS 1.25L<br>CIAZ RS 1.25L      | Report ID : SCR060-055<br>Page No. 1 of 1<br>ผู้ขกเล็ก เหตุผลทัย                        |
| บริษัท ชูรูญู่กิมอเตอร<br>รายงาน Reserve VOI<br>สาขา: อ่อนนุย<br>จากรันท์สั่งชื่อ : 01/03/2019 40<br>Print Date : 19/03/2019 10:<br>Print By : MyCar Administrat<br>เลขทันแล้งชื่อ SMT Order<br>No<br>SMTPT : เปรี่มที่ นุยุค์ มอน<br>B01P0-1903190001 190282<br>B01P0-1903120001 190282<br>B01P0-1903120001 190282<br>B01P0-1903120002 190283<br>B01P0-1903120002 190283                                                                                                    | รั (ประเทศไร<br>R<br>ถึงรันที่ : 19/03/20<br>25:23<br>tor<br>r วันที่สังข้อ สาม<br>ออร์ (ประเทศโทย) 4<br>19/03/2019 1<br>12/03/2019 1<br>12/03/2019 2<br>12/03/2019 2<br>5 รายคาร                    | NEI)         Niskuén           19         niskuén           nís         01421-0620A-000           1         76411-85410-665           1         0516-06001-000           1         0550-0616C-000           2         07130-0616A-000                                                                                                    | <b>ชื่อสินต่า</b><br>รับตั๋ทสศัท<br>มิธริทนที่เสาหน้า<br>รับตั๋ท,6X12<br>รับตั๋ท<br>รับตั๋ท<br>รัวสั่ว               | <mark>ร่านวนที่<br/>เหลือ</mark><br>2.00<br>0.00<br>0.00<br>0.00<br>0.00 | <del>หน่วย<br/>นั้น</del> MMSLFE42500101634<br>ซึ้น MMSL7275500106608<br>ซึ้น MMSH2C72500106608<br>ซึ้น MMSCVC31500107601<br>ซึ้น MMSCVC31500107601      | รือรุ่น<br>CELERIO GL 1.0L CVT<br>SWIFT GLX 1.25L CVT<br>SWIFT GLX 1.25L CVT<br>CIAZ RS 1.25L<br>CIAZ RS 1.25L<br>CIAZ RS 1.25L      | Report ID : 5CR060-055<br>Page No. 1 of 1<br>ผู้ยกเล็ก เหตุผลทัย                        |
| บริษัท ชูรูญู่กิมอเตอร<br>รายงาน Reserve VOI<br>สาขา: อ่อนนุย<br>จากรันท์สั่งชื่อ 10/03/2019 40<br>Print Date : 19/03/2019 10:<br>Print By: MyCar Administrat<br>เลขทีนแล้งชื่อ SMT Order<br>No<br>SMTPT : บริษัท ชูชุด มอน<br>B01P0-1903190001 190282<br>B01P0-1903120001 190282<br>B01P0-1903120001 190282<br>B01P0-1903120002 190283<br>B01P0-1903120002 190283                                                                                                    | รั (ประเทศไร<br>R<br>ถึงรันที่ : 19/03/20<br>25:23<br>tor<br>r วันที่สังข้อ สาม<br>ออร์ (ประเทศโทย) 4<br>19/03/2019 1<br>12/03/2019 1<br>12/03/2019 2<br>12/03/2019 2<br>12/03/2019 2<br>5 รายคาร    | NEI )         Niskuń           19                                                                                                    | <b>ปือสินต่า</b><br>รับต่ำงสถ้า<br>มิธริทนท์เสาหน้า<br>รับต่ำ,6X12<br>รับต่ำ<br>รับต่ำมืดราวกระเดืองกด<br>วาส่ว      | <mark>ร่านวนที่<br/>เหลือ</mark><br>2.00<br>0.00<br>0.00<br>0.00         | <b>หน่วย เลขตัวดัง</b><br>ขึ้น MMSLFE42500101634<br>ขึ้น MMSH2C72500106608<br>ขึ้น MMSH2C72500106608<br>ขึ้น MMSCVC31500107601<br>ขึ้น MMSCVC31500107601 | รือรุ่น<br>CELERIO GL 1.0L CVT<br>SWIFT GLX 1.25L CVT<br>SWIFT GLX 1.25L CVT<br>CIAZ RS 1.25L<br>CIAZ RS 1.25L<br>CIAZ RS 1.25L      | Report ID : SCR060-055           Page No. 1 of 1           หุ้ยกเล็ก เหตุผลทียง         |
| บริษัท ชูรูรูกิมอเตอร<br>รายงาน Reserve VOI<br>สาขา: อ่อนนุข<br>จากรันท์สั่งชื่อ : 01/03/2019 40<br>Print Date : 19/03/2019 10:<br>Print By : MyCar Administrat<br>เลขทีนแล้งชื่อ SMT Order<br>No<br>SMTPT : เปรี่ยท ซูรูกิ มอน<br>B01P0-1903120001 190282<br>B01P0-1903120001 190282<br>B01P0-1903120001 190282<br>B01P0-1903120002 190283<br>B01P0-1903120002 190283                                                                                                    | รั (ประเทศไร<br>R<br>ถึงรันที่ : 19/03/20<br>25:23<br>tor<br>r วันที่สังข้อ สาม<br>ออร์ (ประเทศโทย) 4<br>19/03/2019 1<br>12/03/2019 1<br>12/03/2019 1<br>12/03/2019 2<br>12/03/2019 2<br>5 รายยการ   | NEI )         Niskuń           19                                                                                                    | <b>ปือสินต่า</b><br>รับต่ำงสถ้า<br>มิธริทนท์เสาหน้า<br>รับต่ำ,6X12<br>รับต่ำ<br>รับต่ำอิตราวกระเดืองกด<br>วาต่ว      | <del>จำนวนที<br/>เหลือ</del><br>2.00<br>0.00<br>0.00<br>0.00             | <del>หน่วย<br/>นั้น</del> MMSLFE42500101634<br>ขึ้น MMSL2C72500106608<br>ขึ้น MMSH2C72500106608<br>ขึ้น MMSCVC31500107601<br>ขึ้น MMSCVC31500107601      | รือรุ่น<br>CELERIO GL 1.0L CVT<br>SWIFT GLX 1.25L CVT<br>SWIFT GLX 1.25L CVT<br>CIAZ RS 1.25L<br>CIAZ RS 1.25L<br>CIAZ RS 1.25L      | Report ID : SCR060-055<br>Page No. 1 of 1<br>ผู้ยกเล็ก เหตุผลทัย                        |
| บริษัท ซู(ซู(กิมอเตอ:<br>รายงาน Reserve VOI<br>สาขา: อ่อนนุข<br>จากวันท์สั่งชื่อ : 01/03/2019 40<br>Print Date : 19/03/2019 10:<br>Print By : MyCar Administrat<br>เลขที่ในสั่งชื่อ SMT Order<br>No<br>SMTPT : บริษัท ซู(ซุกิมอน<br>B01P0-1903190001 190282<br>B01P0-1903120001 190282<br>B01P0-1903120001 190282<br>B01P0-1903120002 190283<br>B01P0-1903120002 190283                                                                                                    | รั (ประเทศไร<br>R<br>ถึงรันที่ : 19/03/20<br>25:23<br>tor<br>r วันที่สังข้อ สาม<br>ออร์ (ประเทศโทย) 4<br>19/03/2019 1<br>12/03/2019 1<br>12/03/2019 1<br>12/03/2019 2<br>12/03/2019 2<br>5 รายยการ   | NEI )         Niskuń           19                                                                                                    | <b>ชื่อสินด้า</b><br>โบล์ทสสัท<br>มีอโทนทีเสาหน้า<br>โบล์ท,6X12<br>โบล์ท<br>โบล์ทอีตราวกระเดืองกด<br>วาตัว           | <del>ร่านวนที<br/>เหลือ</del><br>2.00<br>0.00<br>0.00<br>0.00            | <del>หน่วย<br/>นั้น</del> MMSLFE42500101634<br>ขึ้น MMSL2725500106608<br>ขึ้น MMSH2C72500106608<br>ขึ้น MMSCVC31500107601<br>ขึ้น MMSCVC31500107601      | รือรุ่น<br>CELERIO GL 1.0L CVT<br>SWIFT GLX 1.25L CVT<br>SWIFT GLX 1.25L CVT<br>CIAZ RS 1.25L<br>CIAZ RS 1.25L<br>CIAZ RS 1.25L      | Report ID : SCR060-055<br>Page No. 1 of 1<br>ผู้แกเล็ก เหตุผลทัยเ                       |
| บริษัท ชูรูญู่กิมอเตอ:<br>รายงาน Reserve VOI<br>สาขา: อ่อนนุข<br>จากรันท์สั่งชื่อ : 01/03/2019 40<br>Print Date : 19/03/2019 10:<br>Print By : MyCar Administrat<br>เลขที่ในสั่งชื่อ SMT Order<br>No<br>SMTPT : บริษัท ชูชุด มอน<br>B01P0-1903190001 190282<br>B01P0-1903120001 190282<br>B01P0-1903120001 190282<br>B01P0-1903120002 190283<br>B01P0-1903120002 190283                                                                                                    | รั (ประเทศไร<br>R<br>ถึงรันที่ : 19/03/20<br>25:23<br>tor<br>r วันที่สิ่งชื่อ สำน<br>าย/03/2019 1<br>12/03/2019 1<br>12/03/2019 1<br>12/03/2019 2<br>12/03/2019 2<br>5 รายคาт                        | NEI )         Nisluén           íu         nisluén           níe         01421-0620A-000           01421-0620A-000         01421-065           09116-06001-000         01550-0616C-000           01550-0616C-000         0130-0616A-000                                                                                                    | <b>ชื่อสินด้า</b><br>โบล์ทสถัห<br>มีอโทนทีเสาหน้า<br>โบล์ท,6X12<br>โบล์ท<br>โบล์ทอีกราวกระเดืองกด<br>วาตัว           | <del>ร่านวนที<br/>เหลือ</del><br>2.00<br>0.00<br>0.00<br>0.00            | <b>หน่วย เลขตัวคัง</b><br>ขึ้น MMSLFE42500101634<br>ขึ้น MMSL2725500106608<br>ขึ้น MMSL2725500106608<br>ขึ้น MMSCVC31500107601<br>ขึ้น MMSCVC31500107601 | รือรุ่น<br>CELERIO GL 1.0L CVT<br>SWIFT GLX 1.25L CVT<br>SWIFT GLX 1.25L CVT<br>CIAZ RS 1.25L<br>CIAZ RS 1.25L                       | Report ID : SCR060-055<br>Page No. 1 of 1<br>ผู้แกเล็ก เหตุผลทัยเ                       |
| บริษัท ซู(ซู(กิมอเตอ:<br>รายงาน Reserve VOI<br>สาขา: อ่อนนุข<br>จากรันท์สั่งชื่อ : 01/03/2019 40<br>Print Date : 19/03/2019 10:<br>Print By : MyCar Administrat<br>เลขที่ในสั่งชื่อ SMT Order<br>No<br>SMTPT : บริษัท ซู(ซุ กอเน<br>B01P0-1903120001 190282<br>B01P0-1903120001 190282<br>B01P0-1903120001 190282<br>B01P0-1903120002 190283<br>B01P0-1903120002 190283                                                                                                    | รั (ประเทศไร<br>R<br>ถึงรันที่ : 19/03/20<br>25:23<br>tor<br>r วันที่สิ่งชื่อ สำน<br>าย/03/2019 1<br>12/03/2019 1<br>12/03/2019 1<br>12/03/2019 2<br>12/03/2019 2<br>5 รายคาт                        | NEI )         Nisluén           19                                                                                                    | <b>ชื่อสินต้า</b><br>โบอัทสสัท<br>มือโทนทีเสาหน้า<br>โบอัท,6X12<br>โบอัทอิตราวกระเดืองกด<br>วาตัว                    | <mark>ร่านวนที<br/>เหลือ</mark><br>2.00<br>0.00<br>0.00<br>0.00          | <del>หน่วย<br/>นั้น</del> MMSLFE42500101634<br>ขึ้น MMSL272500106608<br>ขึ้น MMSL272500106608<br>ขึ้น MMSCVC31500107601<br>ขึ้น MMSCVC31500107601        | รือรุ่น<br>CELERIO GL 1.0L CVT<br>SWIFT GLX 1.25L CVT<br>SWIFT GLX 1.25L CVT<br>CIAZ RS 1.25L<br>CIAZ RS 1.25L                       | Report ID : SCR060-055<br>Page No. 1 of 1<br>ผู้แกเล็ก เหตุผลพื้น                       |
| บริษัท ซู(ซู(กิมอเตอ:<br>รายงาน Reserve VOI<br>มาชา: อ่อนนุย<br>จากรันท์สั่งชื่อ : 01/03/2019 40<br>Print Date : 19/03/2019 10:<br>Print By : MyCar Administrat<br>เลขทันแล้งชื่อ SMT Order<br>No<br>SMTPT : บริษัท ซุ(ศ. มอน<br>B01P0-1903190001 190282<br>B01P0-1903120001 190282<br>B01P0-1903120001 190282<br>B01P0-1903120002 190283<br>B01P0-1903120002 190283<br>Tามหรือสืน                                                                                                    | รั (ประเทศไร<br>R<br>ถึงรันที่ : 19/03/20<br>25:23<br>tor<br>r วันที่สิ่งชื่อ สำเภ<br>ออร์ (ประเทศโทย) ส<br>19/03/2019 1<br>12/03/2019 1<br>12/03/2019 2<br>12/03/2019 2<br>5 รายการ                 | AULI)         Niažućí           19                                                                                                    | <b>ชื่อสินด้า</b><br>โบล์ทสถัท<br>มีอโทนทีเสาทนำ<br>โบล์ท,6X12<br>โบล์ท<br>โบล์ทอีกราวกระเดืองกด<br>วาตัว            | <del>ร่านวนที<br/>เหลือ</del><br>2.00<br>0.00<br>0.00<br>0.00            | <b>หน่วย</b><br><b>นั้น</b> MMSLFE42500101634<br>ขึ้น MMSL2C72500106608<br>ขึ้น MMSL2C72500106608<br>ขึ้น MMSCVC31500107601<br>ขึ้น MMSCVC31500107601    | ริษรุ่น<br>CELERIO GL 1.0L CVT<br>SWIFT GLX 1.25L CVT<br>SWIFT GLX 1.25L CVT<br>CIAZ RS 1.25L<br>CIAZ RS 1.25L<br>CIAZ RS 1.25L      | Report ID : SCR060-055<br>Page No. 1 of 1<br>ผู้แกเล็ก เหตุผลทัย                        |
| บริษัท ซู(ซู(กิมอเตอ:<br>รายงาน Reserve VOI<br>สาขา: อ่อนนุย<br>จากรันท์สั่งชื่อ : 01/03/2019 40<br>Print Date : 19/03/2019 10:<br>Print By : MyCar Administrat<br>เลขทันแล้งชื่อ SMT Ordes<br>No<br>SMTPT : บริษัท ซุ(ศ. มอน<br>B01P0-1903190001 190282<br>B01P0-1903120001 190282<br>B01P0-1903120002 190283<br>B01P0-1903120002 190283<br>D1P0-1903120002 190283                                                                                                    | รั (ประเทศไร<br>R<br>ถึงรันที่ : 19/03/20<br>25:23<br>tor<br>r วันที่สิ่งชื่อ สำเภ<br>ออร์ (ประเทศไทย) ส<br>19/03/2019 1<br>12/03/2019 1<br>12/03/2019 2<br>12/03/2019 2<br>5 รายการ                 | AULI)         Nilažući           19                                                                                                    | <b>ชื่อสินด้า</b><br>โบล์ทสถัท<br>มีอโทนทีเสาทนำ<br>โบล์ท,6X12<br>โบล์ท<br>โบล์ทอีกราวกระเดืองกด<br>วาตัว            | <del>ร่านวนที<br/>เหลือ</del><br>2.00<br>0.00<br>0.00<br>0.00            | <b>หน่วย</b><br><b>นั้น</b> MMSLFE42500101634<br>ซึ้น MMSL2C72500106608<br>ซึ้น MMSL2C72500106608<br>ซึ้น MMSCVC31500107601<br>ซึ้น MMSCVC31500107601    | ปีอยู่น<br>CELERIO GL 1.0L CVT<br>SWIFT GLX 1.25L CVT<br>SWIFT GLX 1.25L CVT<br>CIAZ RS 1.25L<br>CIAZ RS 1.25L<br>CIAZ RS 1.25L      | Report ID : SCR060-055<br>Page No. 1 of 1<br>ผู้แกเล็ก เหลุผลทัย                        |
| บริษัท ซู(ซู(กิมอเตอ:<br>รายงาน Reserve VOI<br>สาขา: อ่อนนุย<br>จากรันท์สั่งชื่อ : 01/03/2019 40<br>Print Date : 19/03/2019 10:<br>Print By : MyCar Administrat<br>เลขทันแล้งชื่อ SMT Order<br>No<br>SMTPT : บริษัท ซุ(ศ. มอน<br>B01P0-1903190001 190282<br>B01P0-1903120001 190282<br>B01P0-1903120002 190283<br>B01P0-1903120002 190283<br>D1P0-1903120002 190283                                                                                                    | รั (ประเทศไร<br>R<br>ถึงรันที่ : 19/03/20<br>25:23<br>tor<br>r วันที่สั่งชื่อ สำเภ<br>ออร์ (ประเทศไทย) ส<br>19/03/2019 1<br>12/03/2019 1<br>12/03/2019 2<br>12/03/2019 2<br>5 รายการ                 | AULI)         Niažuń           19                                                                                                    | <b>ชื่อสินด้า</b><br>โบล์ทสถัท<br>มีอโทนทีเสาทนำ<br>โบล์ท,6X12<br>โบล์ท<br>โบล์ทอีกราวกระเดืองกด<br>วาตัว            | <mark>ร่านวนที<br/>เหลือ</mark><br>2.00<br>0.00<br>0.00<br>0.00          | <b>หน่วย</b><br><b>ปั้น</b> MMSLFE42500101634<br>ปั้น MMSL2C72500106608<br>ปั้น MMSL2C72500106608<br>ปั้น MMSCVC31500107601<br>ปั้น MMSCVC31500107601    | ปีอยู่น<br>CELERIO GL 1.0L CVT<br>SWIFT GLX 1.25L CVT<br>SWIFT GLX 1.25L CVT<br>CIAZ RS 1.25L<br>CIAZ RS 1.25L<br>CIAZ RS 1.25L      | Report ID : SCR060-055<br>Page No. 1 of 1<br>ผู้แกเล็ก เหลุผลที่ย                       |
| บริษัท ซู(ซู(กิมอเตอ:<br>รายงาน Reserve VOI<br>มาชา: อ่อนนุย<br>จากรันท์สังชื่อ : 01/03/2019 40<br>Print Date : 19/03/2019 10:<br>Print By : MyCar Administrat<br>เลขสันแล้งชื่อ SMT Order<br>No<br>SMTPT : บริษัท ซุ(ศ. มอน<br>B01P0-1903190001 190282<br>B01P0-1903120001 190282<br>B01P0-1903120002 190283<br>B01P0-1903120002 190283<br>D1P0-1903120002 190283                                                                                                    | รั (ประเทศไร<br>R<br>ถึงรันที่ : 19/03/20<br>25:23<br>tor<br>r วันที่สิ่งชื่อ สำเภ<br>ออร์ (ประเทศไทย) ส<br>19/03/2019 1<br>12/03/2019 1<br>12/03/2019 2<br>12/03/2019 2<br>5 รายการ                 | AULI)         Nilažući           19                                                                                                    | <b>ชื่อสินต้า</b><br>โบอัทสสัท<br>มือโทนทีเสาหน้า<br>โบอัท 6K12<br>โบอัท อีกราวกระเดืองกด<br>วาตัว                   | <mark>ร่านวนที<br/>เหลือ</mark><br>2.00<br>0.00<br>0.00<br>0.00          | <b>หน่วย</b><br>ชั้น MMSLFE42500101634<br>ชั้น MMSL2725500106608<br>ชั้น MMSL2725500106608<br>ชั้น MMSCVC31500107601<br>ชั้น MMSCVC31500107601           | ปีอยู่น<br>CELERIO GL 1.0L CVT<br>SWIFT GLX 1.25L CVT<br>SWIFT GLX 1.25L CVT<br>CIAZ RS 1.25L<br>CIAZ RS 1.25L<br>CIAZ RS 1.25L      | Report ID : SCR060-055<br>Page No. 1 of 1<br>ผู้แกเล็ก เหตุผลพื้น                       |
| บริษัท ชูรูรูกิมอเตอร์<br>รายงาน Reserve VOI<br>สาขา: อ่อนนุย์<br>จากรันท์สั่งชื่อ : 01/03/2019 10:<br>Print Date : 19/03/2019 10:<br>Print By : MyCar Administrat<br>เฉตนั้นสั่งชื่อ SMT Order<br>No<br>SMTPT : บริษัท ชูสุด์ มอน<br>B01P0-1903120001 190282<br>B01P0-1903120001 190282<br>B01P0-1903120002 190283<br>B01P0-1903120002 190283<br>Tามเท็งสัม                                                                                                    | รั (ประเทศไร<br>R<br>ถึงรันที่ : 19/03/20<br>25:23<br>tor<br>r วันที่สังขึ้อ สำเภ<br>ออร์ (ประเทศไทย) ส<br>19/03/2019 1<br>12/03/2019 1<br>12/03/2019 2<br>12/03/2019 2<br>5 รามการ                  | AULI)         Niažuń           19                                                                                                    | <b>ชื่อสินต้า</b><br>โบล์ทสถัท<br>มีอโทนทีเสาทนำ<br>โบล์ท,6X12<br>โบล์ท<br>โบล์ทอีตราวกระเดืองกต<br>วาตัว            | <mark>ร่านวนที<br/>เหลือ</mark><br>2.00<br>0.00<br>0.00<br>0.00          | <b>หน่วย</b><br><b>ป้น</b> MMSLFE42500101634<br>ปั้น MMSL2C72500106608<br>ปั้น MMSL2C72500106608<br>ปั้น MMSCVC31500107601<br>ปั้น MMSCVC31500107601     | ปีอยู่น<br>CELERIO GL 1.0L CVT<br>SWIFT GLX 1.25L CVT<br>SWIFT GLX 1.25L CVT<br>CIAZ RS 1.25L<br>CIAZ RS 1.25L                       | Report ID : SCR060-055         Page No. 1 of 1         หุ่ยกเล็ก       เพลุผลพัย        |
| บริษัท ชูรูรูกิมอเตอร์<br>รายงาน Reserve VOI<br>สาขา: อ่อนนุย์<br>จากรันท์สั่งชื่อ : 01/03/2019 40<br>Print Date : 19/03/2019 10:<br>Print By : MyCar Administrat<br>เฉตนั้นสั่งชื่อ SMT Order<br>No<br>SMTPT : บริษัท ชูสุด์ มอน<br>B01P0-1903120001 190282<br>B01P0-1903120001 190282<br>B01P0-1903120002 190283<br>B01P0-1903120002 190283<br>Tามเท็งสัม                                                                                                    | รั (ประเทศไร<br>R<br>ถึงรันที่ : 19/03/20<br>25:23<br>tor<br>r วันที่สังชื่อ สำเภ<br>ออร์ (ประเทศไทย) 4<br>19/03/2019 1<br>12/03/2019 1<br>12/03/2019 2<br>12/03/2019 2<br>5 รามการ                  | AULI)         Niažuń           19                                                                                                    | <b>ชื่อสินต้า</b><br>โบล์ทสถัท<br>มิยโทนทีเสาทนำ<br>โบล์ท,6X12<br>โบล์ท<br>โบล์ทอีตราวกระเดืองกต<br>วาตัว            | <mark>ร่านวนที<br/>เหลือ</mark><br>2.00<br>0.00<br>0.00<br>0.00          | <b>หน่วย</b><br>ชั้น MMSLFE42500101634<br>ชั้น MMSL2C72500106608<br>ชั้น MMSL2C72500106608<br>ชั้น MMSCVC31500107601<br>ชั้น MMSCVC31500107601           | ปีอยู่น<br>CELERIO GL 1.0L CVT<br>SWIFT GLX 1.25L CVT<br>SWIFT GLX 1.25L CVT<br>CIA2 RS 1.25L<br>CIAZ RS 1.25L                       | Report ID : SCR060-055         Page No. 1 of 1         หู่ยกเล็ก       เพลุผลพืย        |
| บริษัท ซู(ซู(กิมอเตอ:<br>รายงาน Reserve VOI<br>สาขา: อ่อนนุย์<br>จากรันท์สังขึ้อ : 01/03/2019 i0:<br>Print Date : 19/03/2019 10:<br>Print By : MyCar Administrat<br>เฉตนั้นสังชื่อ SMT Order<br>No<br>SMTPT : บริษัท ซุ(ศ. มอน<br>B01P0-1903120001 190282<br>B01P0-1903120001 190282<br>B01P0-1903120002 190283<br>B01P0-1903120002 190283<br>Tามเท็งสัม                                                                                                    | รั (ประเทศไร<br>R<br>ถึงรันที่ : 19/03/20<br>25:23<br>tor<br>r วันที่สังชื่อ สำเภ<br>ออร์ (ประเทศไทย) 4<br>19/03/2019 1<br>12/03/2019 1<br>12/03/2019 2<br>12/03/2019 2<br>5 รามการ                  | AULI)         Niažuń           19                                                                                                    | <b>ชื่อสินต้า</b><br>โบอัทสสัท<br>มือโทนทีเสาหน้า<br>โบอัท 6X12<br>โบอัท 5<br>โบอัท อิตราวกระเดืองกต<br>วาตัว        | <mark>ร่านวนที<br/>เหลือ</mark><br>2.00<br>0.00<br>0.00<br>0.00          | <b>หน่วย</b><br>ชั้น MMSLFE42500101634<br>ชั้น MMSL2C72500106608<br>ชั้น MMSL2C72500106608<br>ชั้น MMSCVC31500107601<br>ชั้น MMSCVC31500107601           | ปีอยู่น<br>CELERIO GL 1.0L CVT<br>SWIFT GLX 1.25L CVT<br>SWIFT GLX 1.25L CVT<br>CIAZ RS 1.25L<br>CIAZ RS 1.25L                       | Report ID : SCR060-055         Page No. 1 of 1         หุ่ยกเล็ก       เพลุผลพืย        |
| บริษัท ซู(ซู(กิมอเตอ:<br>รายงาน Reserve VOI<br>สาขา: อ่อนนุย์<br>จากรันท์สังขึ้อ : 01/03/2019 40<br>Print Date : 19/03/2019 10:<br>Print By : MyCar Administrat<br>เฉลน์ในสังชื่อ SMT Order<br>No<br>SMTPT : บริษัท ซุ(ศ. มอน<br>B01P0-1903120001 190282<br>B01P0-1903120001 190282<br>B01P0-1903120002 190283<br>B01P0-1903120002 190283<br>Tามเท็งสัน                                                                                                    | รั (ประเทศไร<br>R<br>สิงรันที่ : 19/03/20<br>25:23<br>tor<br>r วันที่สิ่งชื่อ สำเภ<br>ออร์ (ประเทศไทย) 4<br>19/03/2019 1<br>12/03/2019 1<br>12/03/2019 2<br>12/03/2019 2<br>5 รายการ                 | AULI)         Niažuń           19                                                                                                    | <b>ชื่อสินด้า</b><br>โบอัทสสัท<br>มือโทนทีเสาหน้า<br>โบอัท5เรากระเดืองกด<br>วาตัว                                    | <mark>ร่านวนที<br/>เหลือ</mark><br>2.00<br>0.00<br>0.00<br>0.00          | <b>หน่วย</b><br>ชั้น MMSLFE42500101634<br>ชั้น MMSL272500106608<br>ชั้น MMSL272500106608<br>ชั้น MMSCVC31500107601<br>ชั้น MMSCVC31500107601             | ปีอยู่น<br>CELERIO GL 1.0L CVT<br>SWIFT GLX 1.25L CVT<br>SWIFT GLX 1.25L CVT<br>CIAZ RS 1.25L<br>CIAZ RS 1.25L                       | Report ID : SCR060-055<br>Page No. 1 of 1<br>ญัยกเล็ก เหตุผลพืย                         |
| บริษัท ซู(ซู(กิมอเตอ:<br>รายงาน Reserve VOI<br>สาขา: อ่อนนุย์<br>จากรันท์สังชื่อ : 01/03/2019 10:<br>Print Date : 19/03/2019 10:<br>Print By : MyCar Administrat<br>เฉตนั้นสังชื่อ SMT Order<br>No<br>SMTPT : บริษัท ซุ(ศ. มอน<br>B01P0-1903120001 190282<br>B01P0-1903120001 190282<br>B01P0-1903120002 190283<br>B01P0-1903120002 190283<br>Tามเท็งสัน                                                                                                    | รั (ประเทศไร<br>R<br>สิงรันที่ : 19/03/20<br>25:23<br>tor<br>r วันที่สิ่งชื่อ สำเภ<br>ออร์ (ประเทศไทย) 4<br>19/03/2019 1<br>12/03/2019 1<br>12/03/2019 2<br>12/03/2019 2<br>5 รามการ                 | AULI)         Niažući           19                                                                                                    | <b>ชื่อสินด้า</b><br>โบอัทสสัท<br>มือโทนทีเสาทนำ<br>โบอัท 5K12<br>โบอัท<br>โบอัทอีตราวกระเดืองกด<br>วาตัว            | <mark>ร่านวนที<br/>เหลือ</mark><br>2.00<br>0.00<br>0.00<br>0.00          | <b>หน่วย</b><br>ชั้น MMSLFE42500101634<br>ชั้น MMSL272500106608<br>ชั้น MMSL272500106608<br>ชั้น MMSCVC31500107601<br>ชั้น MMSCVC31500107601             | ปีอยู่น<br>CELERIO GL 1.0L CVT<br>SWIFT GLX 1.25L CVT<br>CIA2 RS 1.25L<br>CIAZ RS 1.25L<br>CIAZ RS 1.25L                             | Report ID : SCR060-055<br>Page No. 1 of 1<br>ญัยกเล็ก เหตุผลพืย                         |
| บริษัท ซู(ซู(กิมอเตอ:<br>รายงาน Reserve VOI<br>สาขา: อ่อนนุย์<br>จากรันท์สังขึ้อ : 01/03/2019 40<br>Print Date : 19/03/2019 10:<br>Print By : MyCar Administrat<br>เฉตนันสังชื่อ SMT Order<br>No<br>SMTPT : เกริมท์ เซุด์ มอน<br>B01P0-1903120001 190282<br>B01P0-1903120001 190282<br>B01P0-1903120002 190283<br>B01P0-1903120002 190283<br>Tามเท็งสัม                                                                                                    | รั (ประเทศไร<br>R<br>สิงรันที่ : 19/03/20<br>25:23<br>tor<br>r วันที่สิ่งชื่อ สำเ<br>ออร์ (ประเทศไทย) 4<br>19/03/2019 1<br>12/03/2019 1<br>12/03/2019 1<br>12/03/2019 2<br>5 รายการ                  | AULI)         Niažući           19                                                                                                    | <b>ชื่อสินด้า</b><br>โบดัทสถัท<br>มือโทนทีเสาทนำ<br>โบดัท 6X12<br>โบดัท<br>โบดัทอิตราวกระเดืองกด<br>วาตัว            | <mark>ร่านวนที<br/>เหลือ</mark><br>2.00<br>0.00<br>0.00<br>0.00          | <b>หน่วย</b><br>ขึ้น MMSLFE42500101634<br>ขึ้น MMSL2C72500106608<br>ขึ้น MMSL2C72500106608<br>ขึ้น MMSCVC31500107601<br>ขึ้น MMSCVC31500107601           | Baiju<br>CELERIO GL 1.0L CVT<br>SWIFT GLX 1.25L CVT<br>CIA2 RS 1.25L<br>CIA2 RS 1.25L<br>CIA2 RS 1.25L                               | Report ID : SCR060-055           Page No. 1 of 1           หู่ยกเล็ก           เปลนสาย  |
| บริษัท ซู(ซู(กิมอเตอ:<br>รายงาน Reserve VOI<br>สาขา: อ่อนนุย์<br>จากรันท์สังชื่อ : 01/03/2019 10:<br>Print Date : 19/03/2019 10:<br>Print By : MyCar Administrat<br>เฉตนั้นมังชื่อ SMT Order<br>No<br>SMTPT : เกริมท์ เซุด์ มอน<br>B01P0-1903120001 190282<br>B01P0-1903120001 190282<br>B01P0-1903120002 190283<br>B01P0-1903120002 190283<br>Tามเท้งสัม                                                                                                    | รั (ประเทศไร<br>R<br>สิงรันที่ : 19/03/20<br>25:23<br>tor<br>r นิ่มถึงชื่อ สำเ<br>ออร์ (ประเทศไทย) 4<br>19/03/2019 1<br>12/03/2019 1<br>12/03/2019 1<br>12/03/2019 2<br>5 รายการ                     | Au         niažući           is         niažući           infe         01421-0620A-000           i         76411-85410-665           2         09116-06001-000           1         01550-0616C-000           2         07130-0616A-000                                                                                                    | <b>ชื่อสินต้า</b><br>โบตัทสถัท<br>มือโทนทีเสาทนำ<br>โบตัท 6X12<br>โบตัท<br>โบตัทอิตราวกระเดืองกต<br>วาตัว            | <mark>ร่านวนที<br/>เหลือ</mark><br>2.00<br>0.00<br>0.00<br>0.00          | <b>หน่วย</b><br>ขึ้น MMSLFE42500101634<br>ขึ้น MMSL2C72500106608<br>ขึ้น MMSL2C72500106608<br>ขึ้น MMSCVC31500107601<br>ขึ้น MMSCVC31500107601           | Φαίμ         CELERIO GL 1.0L CVT         SWIFT GLX 1.25L CVT         SWIFT GLX 1.25L CVT         CIAZ RS 1.25L         CIAZ RS 1.25L | Report ID : SCR060-055<br>Page No. 1 of 1<br>ฟูนกเล็ก เหตุผลพื้น                        |
| บริษัท ซู(ซู(กิมอเตอ:<br>รายงาน Reserve VOI<br>สาขา: อ่อนนุย์<br>จากรันท์สั่งซื้อ : 01/03/2019 40<br>Print Date : 19/03/2019 10:<br>Print By : MyCar Administrat<br>เฉตบันอังชื่อ SMT Order<br>No<br>SMTPT : เรารัพ ซุ(ศ. มอน<br>B01P0-1903120001 190282<br>B01P0-1903120001 190282<br>B01P0-1903120002 190283<br>B01P0-1903120002 190283<br>Tามเกิงส์น                                                                                                    | รั (ประเทศไร<br>R<br>สิงรันท์ : 19/03/20<br>25:23<br>tor<br>r นิเมืลงชื่อ สำเ<br>19/03/2019 1<br>12/03/2019 1<br>12/03/2019 1<br>12/03/2019 2<br>5 รายการ                                            | Au         niažući           19                                                                                                    | ชื่อสินตัว<br>โบล์ทสถิท<br>มิยโทนทีเสาหน้า<br>โบล์ท 6X12<br>โบล์ท<br>โบล์ทอิตราวกระเดืองกต<br>วาตัว                  | <del>ร้านวนที<br/>เหลือ</del><br>2.00<br>0.00<br>0.00<br>0.00            | <b>หน่วย</b><br>ขึ้น MMSLFE42500101634<br>ขึ้น MMSL725500106608<br>ขึ้น MMSL725500106608<br>ขึ้น MMSCVC31500107601<br>ขึ้น MMSCVC31500107601             | Φαίμ         CELERIO GL 1.0L CVT         SWIFT GLX 1.25L CVT         SWIFT GLX 1.25L CVT         CIAZ R5 1.25L         CIAZ R5 1.25L | Report ID : SCR060-055           Page No. 1 of 1           หู่ยกเล็ก           เปลนสมัย |
| บริษัท ซู(ซู(กิมอเตอ:<br>รายงาน Reserve VOI<br>สาขา: อ่อนนุย์<br>จากรันท์สังชื่อ : 01/03/2019 10:<br>Print Date : 19/03/2019 10:<br>Print By : MyCar Administrat<br>เฉตนันอังชื่อ SMT Order<br>No<br>SMTPT : เกริมท์ เซุด์ มอน<br>B01P0-1903120001 190282<br>B01P0-1903120001 190282<br>B01P0-1903120002 190283<br>B01P0-1903120002 190283<br>Tามเท้งสัม                                                                                                    | รั (ประเทศไร<br>R<br>สิงรันท์ : 19/03/20<br>25:23<br>tor<br>r นิ่งที่สิ่งชื้อ สำเ<br>19/03/2019 1<br>12/03/2019 1<br>12/03/2019 1<br>12/03/2019 2<br>5 รายการ                                        | Au         niažući           19                                                                                                    | <b>ชื่อสินต้า</b><br>โบตัทสถัท<br>มือโทนทีเสาทนำ<br>โบตัท 6X12<br>โบตัท<br>โบตัทอิตราวกระเดืองกต<br>วาตัว            | <mark>ร่านวนที<br/>เหลือ</mark><br>2.00<br>0.00<br>0.00<br>0.00          | <b>หน่วย</b><br>ขึ้น MMSLFE42500101634<br>ขึ้น MMSL2C72500106608<br>ขึ้น MMSL2C72500106608<br>ขึ้น MMSCVC31500107601<br>ขึ้น MMSCVC31500107601           | Baiju<br>CELERIO GL 1.0L CVT<br>SWIFT GLX 1.25L CVT<br>CIA2 RS 1.25L<br>CIA2 RS 1.25L<br>CIA2 RS 1.25L                               | Report ID : SCR060-055<br>Page No. 1 of 1<br>ฟู้ยกเล็ก เหลุผลทีย                        |
| บริษัท ซู(ซู(กิมอเตอ:<br>รายงาน Reserve VOI<br>สาขา: อ่อนนุย์<br>จากรันท์สังชื่อ : 01/03/2019 10:<br>Print Date : 19/03/2019 10:<br>Print By : MyCar Administrat<br>เฉตนันสังชื่อ SMT Order<br>No<br>SMTPT : เกริม เซุด์ มอน<br>B01P0-1903120001 190282<br>B01P0-1903120001 190282<br>B01P0-1903120002 190283<br>B01P0-1903120002 190283<br>Tามเท็งสัม                                                                                                    | รั (ประเทศไร<br>R<br>สิงรันที่ : 19/03/20<br>25:23<br>tor                                                                                                    | MEJ         Tilažuší           19                                                                                                    | <b>ชื่อสินด้า</b><br>รับดัทสถัท<br>มือรัทยทีเสาทนำ<br>รับดัท 5K12<br>รับดัท<br>รับดัทชีตราวกระเดืองกด<br>วาตัว       | <mark>ร่านวนที<br/>เหลือ</mark><br>2.00<br>0.00<br>0.00<br>0.00          | <b>หน่วย</b><br>ขึ้น MMSLFE42500101634<br>ขึ้น MMSL272500106608<br>ขึ้น MMSL272500106608<br>ขึ้น MMSCVC31500107601<br>ขึ้น MMSCVC31500107601             | Baiju<br>CELERIO GL 1.0L CVT<br>SWIFT GLX 1.25L CVT<br>CIA2 RS 1.25L<br>CIA2 RS 1.25L<br>CIA2 RS 1.25L                               | Report ID : SCR060-055<br>Page No. 1 of 1<br>ญัยกเล็ก เหตุผลทัย                         |